## Automatic New Password

To get to this screen, go to Avatar PM - RADplus Utilities – System Security – User Maintenance - User Failed Authentication Question.

|              |                        |   |                         | System Security                  |      |         | User Maintenance 🛛 🕨  |   |         | efinition                     | 1        |
|--------------|------------------------|---|-------------------------|----------------------------------|------|---------|-----------------------|---|---------|-------------------------------|----------|
| Search Fo    | Search Forms           |   |                         | Dictionary and Table Maintenance |      | Syster  | m Administration      | • | User R  | ole Definition                |          |
|              | Client Management      | ₽ | Menu Manager            |                                  | •    | Auditir | ng                    | ► | Chang   | e User ID                     |          |
| Browse F     | Practitioner           | • | Database Man            | agement                          | 1    | -       |                       |   | Chang   | e User Role ID                |          |
| Avatar Ply   | Services               | ► | Caseload Mana           | agement                          | 1    |         |                       |   | User F  | ailed Authentication Question |          |
| Avatar CF    | Billing                | • | Error Log               |                                  |      |         |                       |   | Display | / User Role                   |          |
| HYGCGI CY    | Appointment Scheduling | ► | Client Alert Management |                                  |      |         |                       |   | Chang   | e Current Password            |          |
|              | RADplus Utilities      | Þ |                         |                                  | •    |         |                       |   | Quick l | Jser Update                   |          |
| 6            | System Maintenance     | • | .IVE (CSH)              |                                  |      |         |                       | 3 | 05/15   | /2014 12:28 PM                | <i>•</i> |
| W Signing Or | HL7 Interface          | • | Reset of A              | 🏉 SysAid Help De                 | sk S | of      | \overline Avatar 2014 | ŧ |         |                               |          |

To set up an automatic e-mail to be sent to you if you forget your password, you have to enter all information in the **"User Failed Authentication Question"** screen.

| System Code       |      | Failed Authentication Question        |
|-------------------|------|---------------------------------------|
| Username          |      | Failed Authentication Question Answer |
| Password          |      |                                       |
| Activate Question |      | Email Address                         |
|                   |      |                                       |
| ⊖ Yes             | ○ No |                                       |

All information on this screen must be filled out for the automatic e-mail with your new password to be sent to you.

System Code is: CSH

Username is: Your <u>Avatar</u> USER ID

Password is: Your <u>Avatar</u> PASSWORD

Activate Question – You <u>MUST</u> check YES for Activate Question for a new password to be sent to you in an e-mail.

**Failed Authentication Question** – type in a question that <u>*only*</u> you would know the answer to. The question is case sensitive – make sure you enter it in **ALL CAPS**.

Examples:

WHAT IS YOUR MOTHER'S MAIDEN NAME? WHAT WAS YOUR FIRST VEHICLE? WHAT CITY WERE YOU BORN IN?

**Failed Authentication Question Answer** – Type in the correct answer to the "Failed Authentication Question" you typed in. The answer is case sensitive – make sure you enter it in **ALL CAPS**.

**E-mail Address** – the standard e-mail address for Central State Hospital Employees is <u>USER</u> <u>ID@DBHDD.GA.GOV</u> (User ID is your Outlook ID)

Click on Test Email button before submitting to make sure you typed in the correct e-mail address (it may take a few minutes for the e-mail to arrive in your Outlook mailbox). It will be from <u>plexuscloud@ntst.com</u> (Subject: Avatar User Failed Authentication Question)